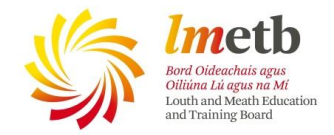

## Downloading Office from your email in Office 365

As staff and students in LMETB we are entitled to download 5 free copies of Office to our Windows devices. Students are also allowed to download 5 free copies of Office on to their iPads, though that facility is not available to staff.

To do this all you need to do is log in to your staff email on the Internet through either your school website or www.lmetb.ie

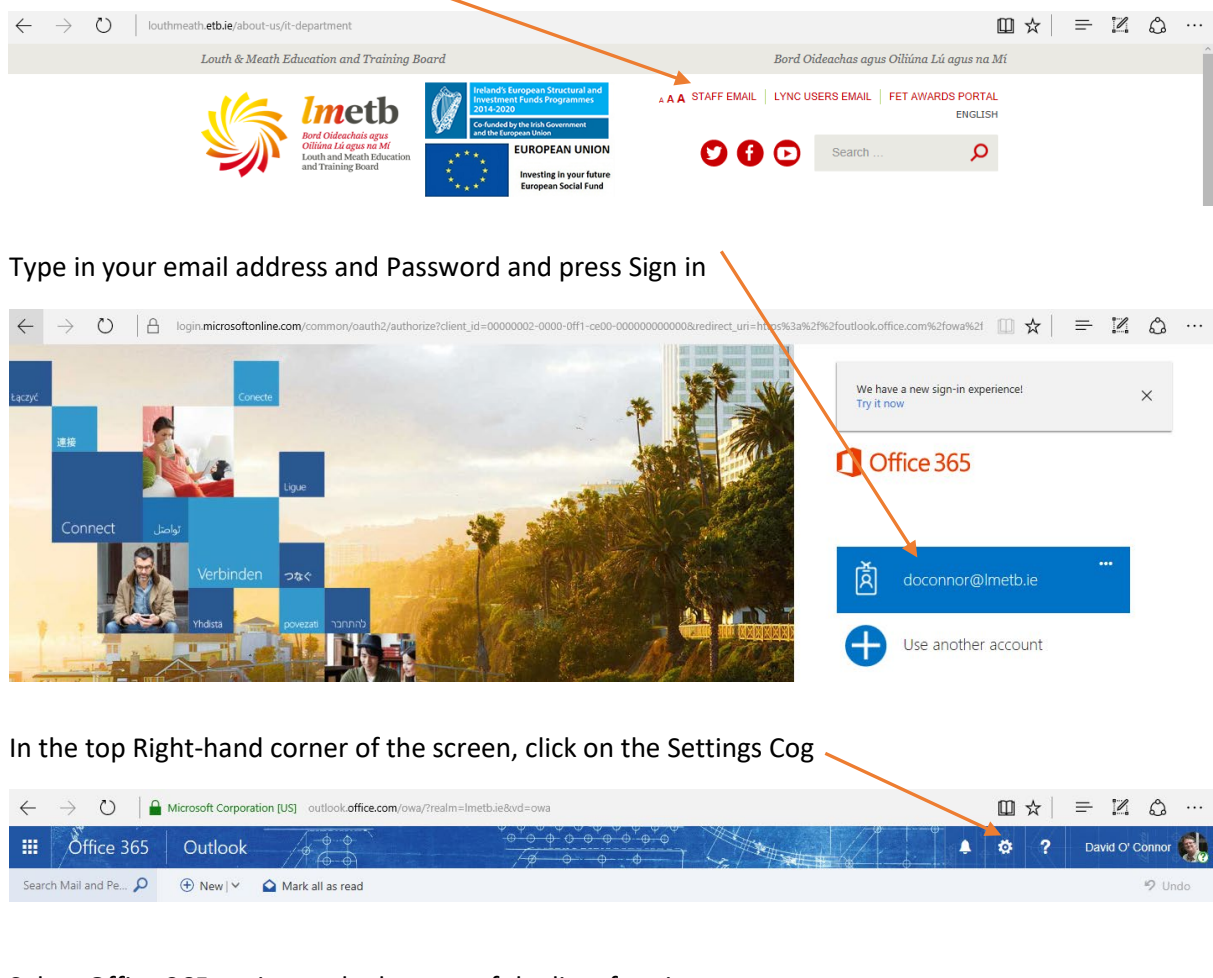

## Select Office 365 option at the bottom of the list of options

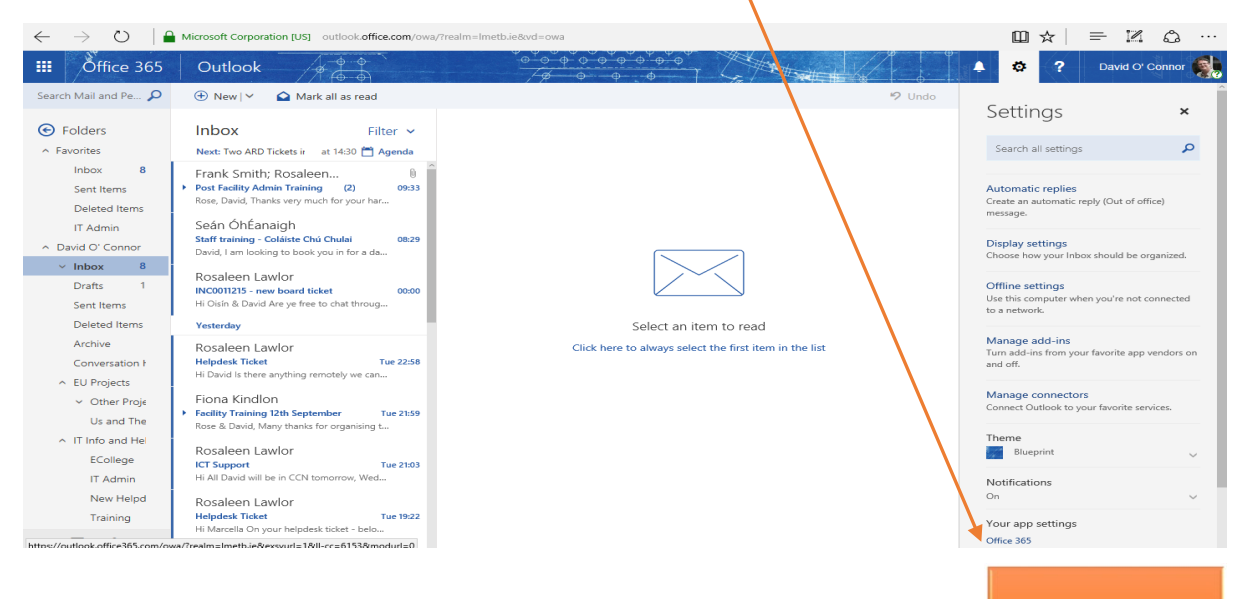

**IT Helpdesk** 

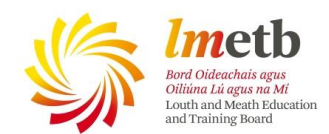

This options a new tab, the last option is, Settings, select it and press Install Software

|          | Office 365 My      | $\operatorname{account}^{\mathfrak{a}^{\diamond} \overset{\circ}{\circ} \overset{\circ}{\varphi}^{\diamond} \overset{\circ}{\varphi}^{\diamond} \overset{\circ}{\varphi}^{\bullet} \overset{\circ}{\varphi}^{\bullet} \overset{\circ}{\varphi} \overset{\circ}{\varphi}^{\bullet} \overset{\circ}{\varphi} \overset{\circ}{\varphi}$ |                         | Ø? | David O' Connor 📢 |
|----------|--------------------|----------------------------------------------------------------------------------------------------|-------------------------|----|-------------------|
|          | <                  | Settings                                                                                                    |                         |    |                   |
|          | My account         | I a china fao Canaita 9: Driver a china 2 Thaolan                                                                                                    |                         |    |                   |
| <b>^</b> | Personal info      | <ul> <li>Looking for security of Privacy settings? They ve</li> </ul>                                                                                                    | moved up a bit. show me |    |                   |
| =        | Subscriptions      | Theme<br>Choose your favorite theme.                                                                                                    | Blueprint               |    |                   |
| ٢        | Security & privacy | Start page<br>Change where you land when you sign in.                                                                                                    | Set your start page     |    |                   |
| •        | App permissions    | Notifications<br>Decide which notifications you no d.                                                                                                    | On                      |    |                   |
| ⊻        | Install status     | Software<br>Install software.                                                                                                    |                         |    |                   |
| ø        | Settings           |                                                                                                    |                         |    |                   |
|          |                    |                                                                                                    |                         |    |                   |

This opens the Install Software tab, Select the correct language and the correct Version

| III Office 365 |                                                                                                    | 🜲 🎢 ? David O' Connor 🌒                        |
|----------------|----------------------------------------------------------------------------------------------------|------------------------------------------------|
| e              |                                                                                                    | Î                                              |
| Software       |                                                                                                    |                                                |
| Office         | Office                                                                                                    | resources<br>How do I locate my computer name? |
| Phone & tablet | Manage installs Want to deactivate Office on one computer and install it on another? Go to My account > Install status.                                           |                                                |
|                | Install Office 365 ProPlus with the new 2016 apps what happened to Office 2013?                                                                                   |                                                |
|                | This will install the following apps on your computer: Word, Excel, PowerPoint, OneNote, Access, Publisher, Butlook, Skype for Business, OneDrive for<br>Business |                                                |
|                | 💵 💵 🔊 📭 😰 💆 👟                                                                                                    |                                                |
|                | Word Excel PowerPoin OneNote Access Publisher Outlook Skype for OneDrive<br>Business for Business                                                                 |                                                |
|                | Language: Version:                                                                                                    |                                                |
|                | English (United States) 32-bit Advanced                                                                                                    |                                                |
|                |                                                                                                    |                                                |
|                | Review system requirements<br>Troubleshoot installation                                                                                                    |                                                |
|                | Install                                                                                                    |                                                |

## To finish, Select Install and follow the instructions

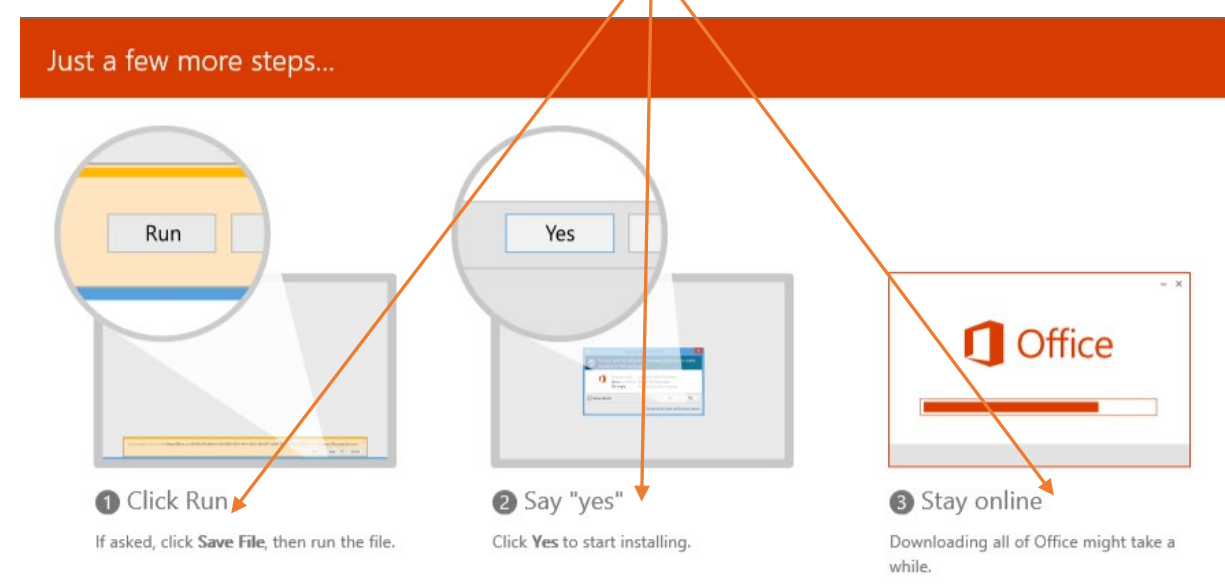

I hope that this helps, if you need anything else, just email me on doconnor@lmetb.ie

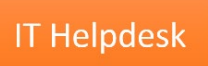